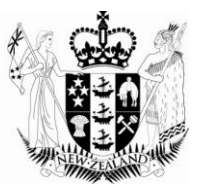

# Finding your way around ePhyto

May 2012

Growing and Protecting New Zealand

### **Table of Contents**

| 1 | General Use of ePhyto                                | .3 |
|---|------------------------------------------------------|----|
| 2 | User Interface Changes                               | .5 |
|   | 2.1 Expandable and Collapsable sections              | 5  |
|   | 2.2 Drop down boxes                                  | 5  |
|   | 2.3 Predictive text                                  | 5  |
| 3 | Appendix I Standard Phytosanitary Export Certificate | .7 |
| 4 | Appendix II Phytosanitary Certificate for Re-Export  | .8 |
| 5 | Appendix III OECD Seed Varietal Certificate          | .9 |
| 6 | Appendix IV Class and Sub Classes                    | 10 |

### 1 General Use of ePhyto

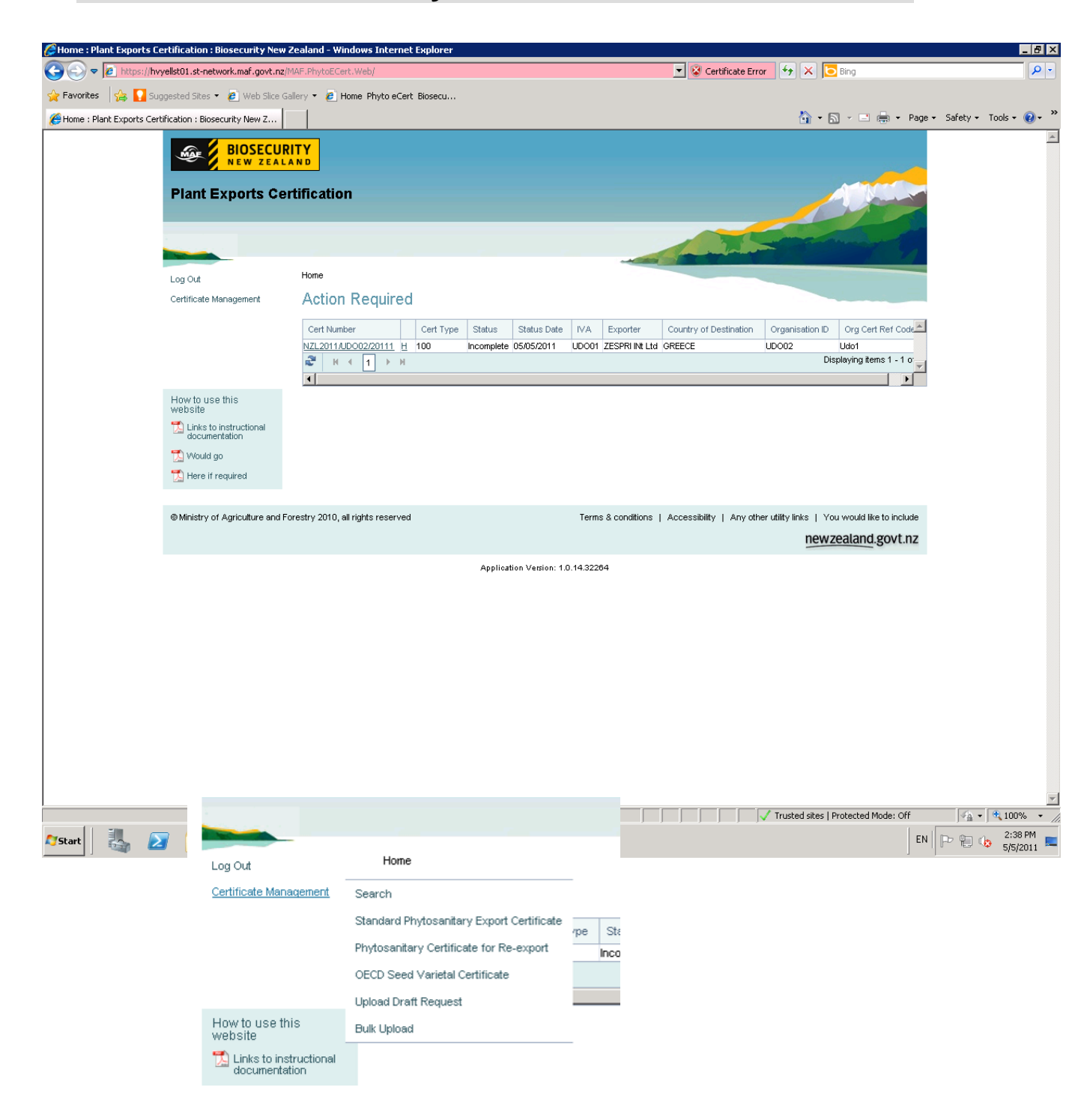

In the middle left-hand corner of the screen are links to documents related to using ePhyto. These may be added to over time

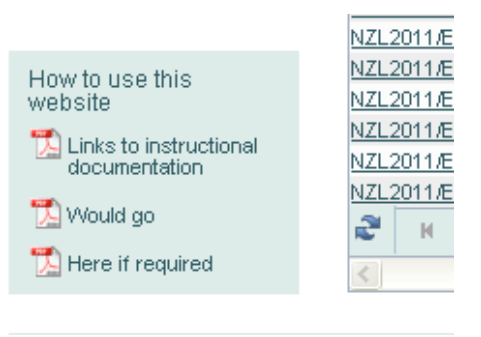

To log out of ePhyto, click Log Out at the top left-hand corner of the screen

| Home                   | Home        |
|------------------------|-------------|
| (Log Out               | Action Re   |
| Sertificate Management |             |
| Data Management        | Cert Number |

### 2 User Interface Changes

#### 2.1 Expandable and Collapsable sections

The certificate request form is broken into sections (and subsections in some cases) to aid entering the necessary information. These sections and subsections can be collapsed and expanded to make the form easier to read and locate the relevant areas were you need to enter details.

To collapse expand a subsection click on the upside sideways triangle

|   |                                       | , |  |
|---|---------------------------------------|---|--|
|   |                                       |   |  |
| / |                                       |   |  |
| ( | ▹ Exporter Details                    |   |  |
| ~ |                                       |   |  |
|   | <ul> <li>Consignee Details</li> </ul> |   |  |
|   |                                       |   |  |

To collapse a subsection click on the down triangle

|   |                   |        | , | _   |
|---|-------------------|--------|---|-----|
| ( | ▼Exporter Details | >      |   |     |
|   |                   | Name   |   | *   |
|   |                   | Ivanie |   | - · |

The first section is expanded by default with the rest collapsed for convenience.

#### 2.2 Drop down boxes

In many areas dropdown boxes are used to assist in ensuring the correct data is entered in the relevant field. To use a dropdown box, simply click on the box and choose the appropriate option (see Certificate subtype for an example)

#### <u>NOTE</u>

For users who prefer to use a keyboard as much as possible for data entry, F4 can be used to open and close a dropdown box, which can then be navigated with the arrow keys and the appropriate option chosen using the enter button.

If you believe an option for a dropdown box needs to be added, deleted or modified, contact your IVA who will in turn pass the suggestion on to MPI.

#### 2.3 Predictive text

A number of fields make use of predictive text entry. Drawing on supporting databases, this will predict the name you wish to enter in the field as you type it. This often makes data entry faster than with dropdown boxes, and predictive text has been used as an alternative where possible.

#### NOTE

While predictive text fields use freeform text to enter the name, you must select one of the options provided to populate the name in the field.

For users who prefer to use a keyboard as much as possible for data entry, the arrow keys can be used to navigate up and down, and enter used to select the appropriate option.

When using a predictive text field, start typing the name of the relevant entry. After the first few letters of the name, the predictive text function will give you options to choose from.

| Certificate Sub Type         |                      | •          |
|------------------------------|----------------------|------------|
| Country of Destination       | aust                 | *          |
| Independent Verifying Agency | Austria<br>Australia | *          |
| Exporter                     | Unknown              | <u>1</u> * |
|                              |                      |            |

#### Select the name you need by clicking on it

| Country of Destination aust  |           | * |
|------------------------------|-----------|---|
|                              |           |   |
| Independent Verifying Agency | Austria   | * |
| independent veniying Agency  | Australia |   |
| Exporter Unknown             | •         | * |

The name will now appear in the field.

| Certificate Sub Type         | ×           |
|------------------------------|-------------|
| Country of Destination       | Australia * |
| Independent Verifying Agency | *           |
| Exporter                     | Unknown 💌 * |

If you need to change the name, delete the text and start again.

| <b>NOTE</b><br>If the name you are searching for is not predicted it will be due to one of the following reasons                                                 |
|----------------------------------------------------------------------------------------------------|
| - The name has been entered incorrectly into the field. Check your spelling.                                                                                     |
| - The name is not a valid option.                                                                                                    |
| <ul> <li>The name may be a valid option but has not been added to the supporting<br/>database – Contact your IVA, who will suggest the change to MPI.</li> </ul> |
| <ul> <li>The name has been entered incorrectly into the database – Contact your IVA,<br/>who will suggest the change to MPI.</li> </ul>                          |
|                                                                                                    |

# 3 Appendix I Standard Phytosanitary Export Certificate

# 4 Appendix II Phytosanitary Certificate for Re-Export

# 5 Appendix III OECD Seed Varietal Certificate

### 6 Appendix IV Class and Sub Classes